各位老師、同學您好:

「<u>iThenticate 論文原創性比對系統資料庫</u>」,敬請各位老師多加利用!

申請步驟如下:

步驟1、初次使用請至此註冊 <u>https://goo.gl/N3WHDM</u>,註冊完成後(此為人工審核,需等待一陣時間),週一至週五申請者若超過 24 小時仍未收到認證信件,請來電 2613 洽詢。

| 雲科大iThenticate帳號 <sup>当書紙</sup> 第一次体                                                                                          |
|----------------------------------------------------------------------------------------------------|
| Please sign up for the                                                                                                    |
| (1)限零林科技大學在校軟職員工生申請(若畢業、休學、離職者無法使用)。<br>(2)請確認比對文件已完成90%以上後再行比對。<br>(3)申請核准後請勿將個人帳號、密碼外流子第三人使用。<br>(4)比對系統為全校共用點數,若點數用鑿將無法使用。 |
| 総績                                                                                                    |
| 請勿利用 Google 表單送出密調。                                                                                                    |
| Google 並未認可或建立這項內容。 <u>他嚴濫用信形。服務條款</u>                                                                                        |
| Google 表甲                                                                                                    |

步驟2、系統會自動寄發信件標題為「【圖書館】您的 iThenticate 帳號已創設」的認證密碼至您的學校 電子郵件(webmail)信箱中。

※請確認您的學校 webmail 是否可正常使用,若信箱已滿,請先刪除部份信件及 webmail 回收箱。
 ※webmail 超過3個月沒有登入,會無法正常收到認證信件,請先請本校資訊中心網路服務組,協助開通
 通 webmail 後,再至第1步驟申請。

| 您的iThenticate帳號已創設。                                |     |
|----------------------------------------------------|-----|
| 欲開始使用iThenticate,請前往                               |     |
| https://app.ithenticate.com/zh_tw/login            |     |
| 您可以使用您的電子郵件地址與密碼登入:                                |     |
| 登入:<br>密碼:                                         |     |
| 此為一次性密碼。首次登錄後將提示您更改密碼。                             |     |
| 如需iThenticate新手支援,請登入您的帳號並點擊頁面右上方的「協助」(Help)       | 按鈕。 |
| 如果您有任何疑問,請聯絡您的帳號管理員:                               |     |
| "欣宜 馬" <masy@yuntech.edu.tw></masy@yuntech.edu.tw> |     |

步驟3、收到認證信後,請至圖書館首頁,點選【>>電子資源管理系統入口<<】

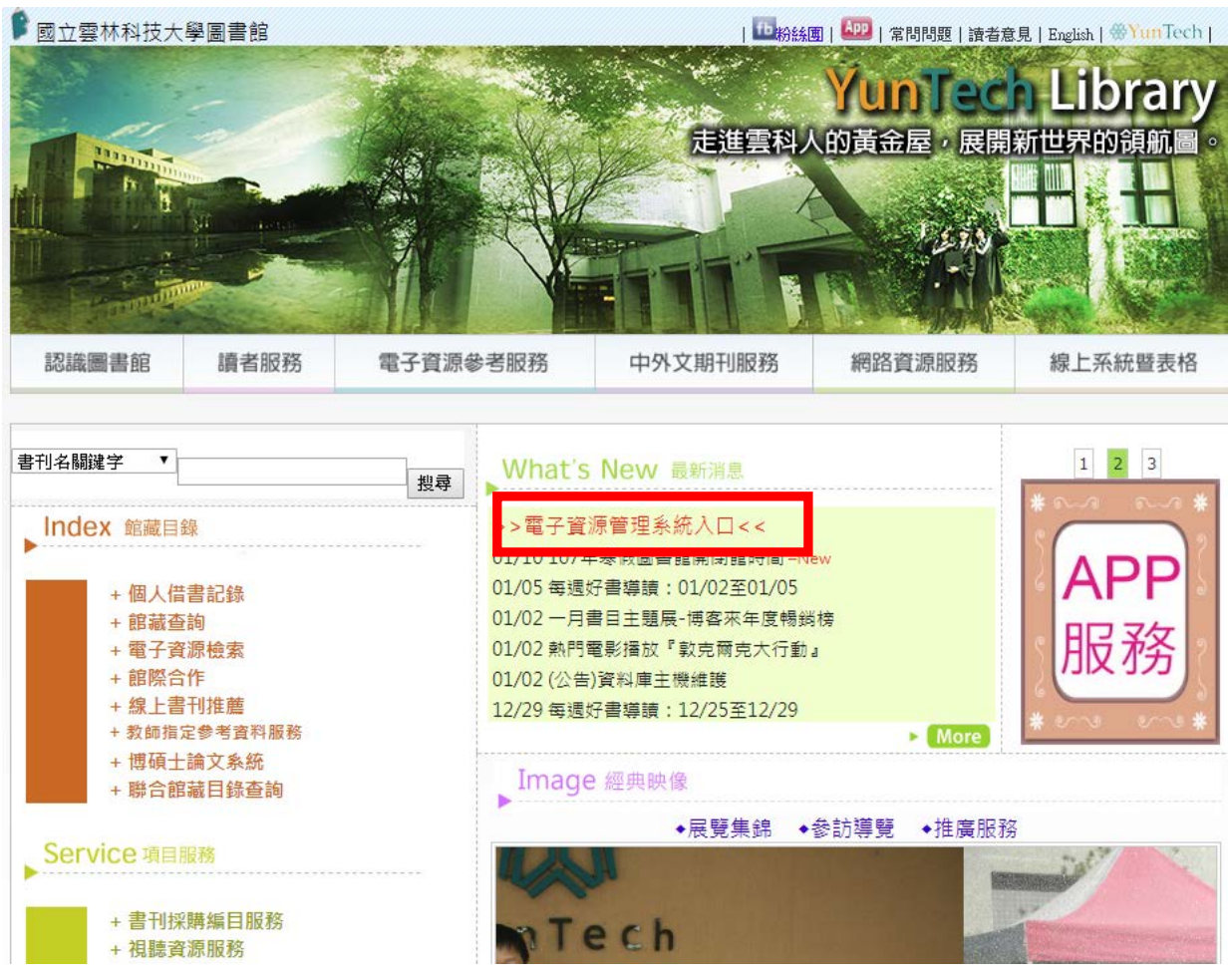

步驟4、輸入您的員工編號,及單一入口密碼。

| 國立雲林科技<br>電子資源 | <sup>技學圖書館</sup><br><b>見管理系統</b>                      | 中文   English                                                                                            |  |
|----------------|-------------------------------------------------------|----------------------------------------------------------------------------------------------------|--|
|                |                                                       | <ul> <li>脱務項目</li> <li>館藏目錄查詢</li> <li>線上說明</li> <li>聯絡我們</li> <li>資料庫說明會</li> <li>電子資料庫使用規範</li> </ul> |  |
| National       | Yunlin University of Science and Technology. All Righ | ts Reserved.                                                                                            |  |

## 步驟5、點選資料庫

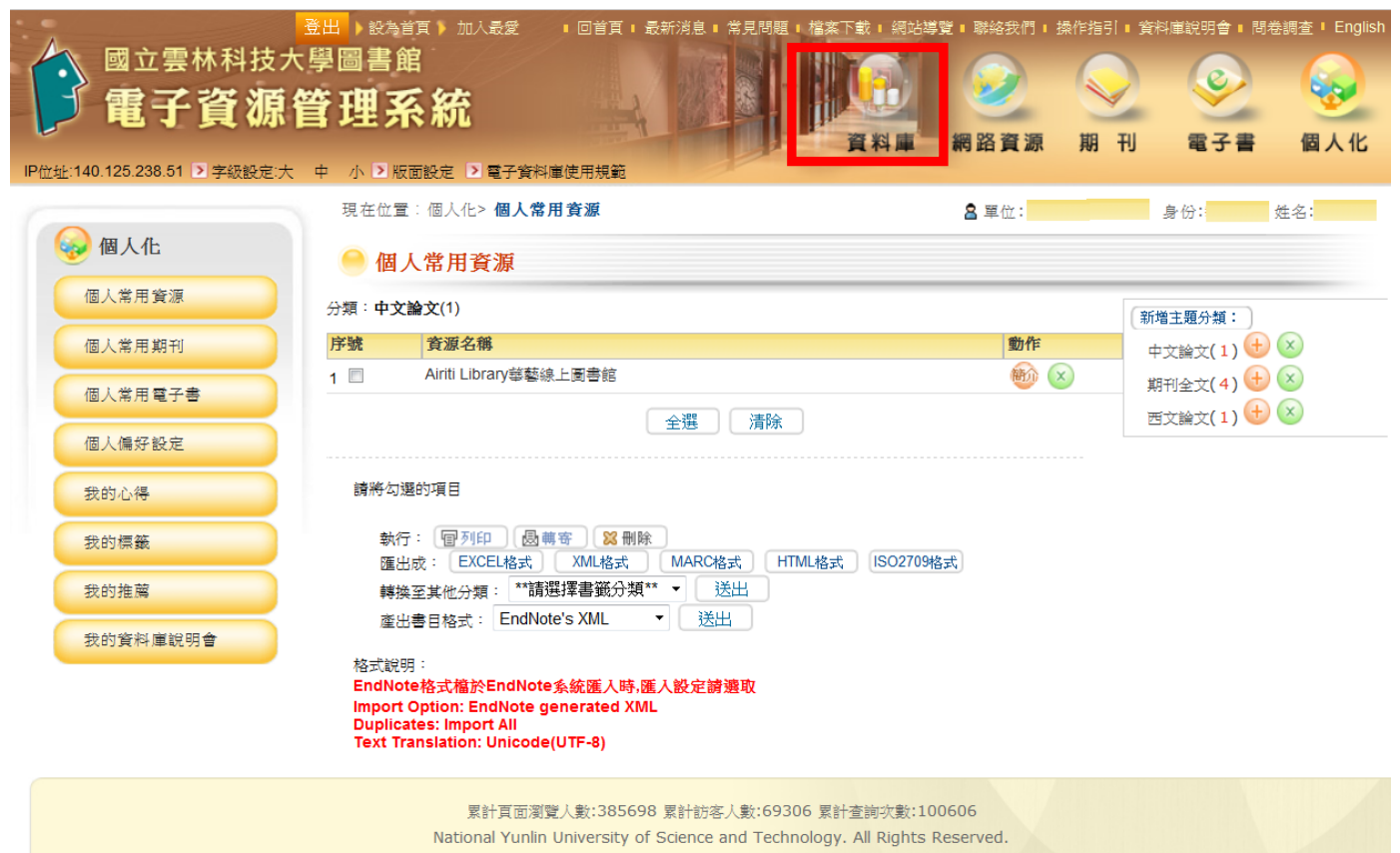

## 步驟6、搜尋【iThenticate 論文原創性比對系統資料庫】

| 回立雲林科技大<br>電子資源                       |                                                                                            | H               |                                                                                                    | ● ● ● ● ● ● ● ● ● ● ● ● ● ● ● ● ● ● ● | → ○<br>刊 ■ ○<br>電子書 ■ ○<br>個人化                                           |
|---------------------------------------|--------------------------------------------------------------------------------------------|-----------------|----------------------------------------------------------------------------------------------------|---------------------------------------|--------------------------------------------------------------------------|
| 重辉資 😥                                 | 現在位置:資料度 > <b>資料度習課測度</b>                                                                  |                 |                                                                                                    | 島 軍位: <b>開音館</b> - 典                  | 開閉 身份:表職員 姓名:馬欣宜                                                         |
| th<br>IThenticate諸文原<br>創性比較系統資料<br>量 | <ul> <li>記録動発:: 依線建査協議員 (147)</li> <li>語言:(金訂・ 是否收放資料:(金訂・ 株序構な) 題名・ (分子・) 第示気炎</li> </ul> |                 | : 30 ▼ ) 筆 跳至朔 1 ▼ 頁 目前顯示第 1~30 筆                                                                                                    |                                       |                                                                          |
| ATTENDED                              | 序號 資源名編                                                                                    | 語文別 使用範劉        | 公告資料                                                                                                    | 制作                                    | A-shelistani exam                                                        |
| <ul> <li></li></ul>                   | 1 ABC-CLIC/Greenwood電子音(制度)                                                                | 百文 (1988)       | [2011年臺唱學術電子書等選共統構292元ABC-CLIO/Greenwood電子書]<br>[2012年臺唱學術電子書部選共統導AOMABC-CLIO/Greenwood電子書]<br>[2014年臺唱學術電子書學選共統第23冊ABC-CLIO/Greenwood電子書]<br>[2015年臺唱學術電子書報選共統第33冊ABC-CLIO/Greenwood電子書]<br>[2015年臺唱學術電子書報選共派第30-79월31+95冊ABC-CLIO/Greenwood電子書]<br>[2017年臺唱學術電子書問選共派第104冊ABC-CLIO/Greenwood電子書]<br>[2017年臺唱學術電子書問選共派第104冊ABC-CLIO/Greenwood電子書] |                                       | (水資料)規型師運<br>電子規利金次(30)<br>電子書(49)<br>技術報告(7)<br>書目皆理載量(2)<br>時刊(第三(17)) |
| ◆依許言瀏覽<br>本件個↓全田咨询漫藝                  | 2 Acer Walking中文雜誌平台                                                                       | 中文 📆 🕅          | 兴使用期 <b>讯</b> 可由起至2018/11/20<br>「中區熱学沒某中心-駅台區會沒滿共平平台計畫購罢」                                                                                                    | ۵ 🖶                                   | 專利/標準/法規(6)<br>學位論文(10)                                                  |
| VIEMO MORENES                         | 3 ACM Digital Library 🕕                                                                    | <b>西文 (108)</b> |                                                                                                    | 🔨 🕀                                   | 新聞報紙/電子報(11)                                                             |
| 皆科庫分類瀏覽<br>◆ 倍學院瀏覽                    | 4 ACROSS檔案資源整合查說平台                                                                         | 中文<br>Roma      | 韓英智道局提升之免劳波算(注約)通用)。                                                                                                    | ۵                                     | 統計資料(6)<br>多期體資料章(11)                                                    |
| ◆ 倍灸所瀏覽 ◆ 倍主感瀏覽 ◆ 倍主感瀏覽               | 5 ACS美国化学学會電子時刊資料度                                                                         | et (1994)       | <mark>※目停訂</mark><br>※便用期間 = 2015/11-2015/12/51<br>/通路前 証 <b>于</b> 過時間/many(生物適用)                                                                                                    | <b>6</b>                              | 参考工具書(8)<br>语言學習(8)<br>會議論文(4)                                           |
| <b>♀"</b> 惊賞科録兰亂這                     | 6 Aim Lbray, <b>举续很上</b> 运管规 🚺                                                             | 中文              | 整合登録9構装料標:<br>【CEPS 中文研刊生文資刊章】使用時間106/11/15至107/12/31<br>【CETD 中文學改論文資刊章】使用時間107/10/15至107/12/31<br>【CJTD 中國大發手病時刊起号位論文主文資料層】使用時間106/11/14至107/12/31<br>【文素質解成現紀測語3】使用時間106/11/21-107/6/30                                                                                                    | ® @                                   | 依核心資料庫篩選<br>株心(0)<br>一般性(147)                                            |
|                                       | 7 APS線上全文電子賬刊                                                                              | eix<br>Reie     | 教理中心提供,使用期 <b>教:</b> 道田總至2017/12/31                                                                                                    | ۵                                     |                                                                          |
|                                       | 8 BSC-BSI Interface 增強之間業械常界面                                                              | er (IM)         | 1月時上線人錄:10人。2.使用現現在2017/12(31線約2)中。<br>緩洗095(資料圖內論3.700085W/07分析場合。                                                                                                    | ۵ 🕀                                   |                                                                          |
|                                       |                                                                                            |                 |                                                                                                    |                                       |                                                                          |

| 登出→該為首頁>加入     國立雲林科技大     國立雲林科技大     電子資源管     IP拉址:140.125.238.51 > 字級設定大                                         |                                                         | 武・網站導     「戦     総     我們     「     」     「     」     「     」     「     」     」     、     」     、     、     、     、     、     、     、     、     、     、     、     、     、     、     、     、     、     、     、     、     、     、     、     、     、     、     、     、     、     、     、     、     、     、     、     、     、     、     、     、     、     、     、     、     、     、     、     、     、     、     、     、     、     、     、     、     、     、     、     、     、     、     、     、     、     、     、     、     、     、     、     、     、     、     、     、     、     、     、     、     、     、     、     、     、     、     、     、     、     、     、     、     、     、     、     、     、     、     、     、     、     、     、     、     、     、     、     、     、     、     、     、     、     、     、     、     、     、     、     、     、     、     、     、     、     、     、     、     、     、     、     、     、     、     、     、     、     、     、     、     、     、     、      、     、     、     、     、     、     、     、     、     、     、     、     、     、     、     、     、     、     、     、     、     、     、     、     、     、     、     、     、     、     、     、     、     、     、     、     、     、     、     、     、     、     、     、     、     、     、     、     、     、     、     、     、     、     、     、     、     、     、     、     、     、     、     、     、     、     、     、     、     、     、      、     、     、     、     、     、     、     、     、     、     、     、     、     、     、     、     、     、     、     、     、     、     、     、     、     、     、     、     、     、     、     、     、     、     、     、     、     、     、     、     、     、     、     、     、     、     、     、     、     、     、     、     、     、     、     、     、     、     、     、     、     、     、     、     、     、     、     、     、     、     、     、     、     、     、     、     、     、     、     、     、     、     、     、     、     、     、     、     、     、     、     、     、     、     、     、     、     、     、     、     、     、     、     、     、     、     、     、     、    、 | 料庫説明會 I 問巻調査 I Englisi<br>で<br>電子書<br>個人化                                        |
|----------------------------------------------------------------------------------------------------|---------------------------------------------------------|----------------------------------------------------------------------------------------------------|----------------------------------------------------------------------------------|
| 會 資料庫                                                                                                    | 現在位置:資料庫 > 資料庫查詢                                        | ▲單位:圖書館典閱組                                                                                                    | 身份:教職員 姓名:馬欣宜                                                                    |
| 資料庫清單查詢<br>查詢<br>》進階查詢                                                                                               | 您查詢的關鍵詞:iThenticate論文原創性比對系統資<br>排序欄位 題名 ▼ 升序 ▼ 顯示模式 簡目 | (料庫(1)<br>▼ 毎頁顯示 30 ▼ 筆 跳至第 1 ▼ 『                                                                                                    | E 目前顯示第1~1筆                                                                      |
| 資料庫資源瀏覽                                                                                                    | 1 iThenticate論文原 西文 可認 《則<br>創性比對系統資料<br>庫 (1)          | 編數餘額:3204點 函 (+)<br>開:107/1/3)<br>用請由此申請<br>://goo.gl/N3WHD                                                                                                    | 依資料類型篩選 電子期刊全文(0) 電子書(0) 技術報告(0) 書目管理軟體(0) 索引摘要(0) 専利/標準/法規(0) 母位於空(1)           |
| <ul> <li>◇ 依語言瀏覽</li> <li>◇ 依個人常用資源瀏覽</li> <li>資料庫分類瀏覽</li> <li>◇ 依學院瀏覽</li> <li>◇ 依条所瀏覽</li> <li>◇ 依条所瀏覽</li> </ul> | ※有提<br>囉!<br>登入⊰<br>ge選择<br>gs>完/                       | 供中文介面切换功能<br>矍擇"Settings">Langua<br>"中文">Update Settin<br>或設定                                                                                                    | 学位調义(1)<br>新聞報紙/電子報(0)<br>統計資料(1)<br>多媒體資料庫(0)<br>参考工具書(1)<br>語言學習(0)<br>會議論文(0) |
| ◇依王思瀏覽 ◇依資料類型瀏覽                                                                                                    | iThent                                                  | icate扣點原則:                                                                                                    | 依核心資料庫篩選                                                                         |

步驟7、進入【iThenticate 論文原創性比對系統資料庫】

步驟8、輸入原註冊 E-mail(即學校 webmail 帳號密碼)及系統寄發的密碼

| ✓iThenticate <sup>®</sup>           |                                |                      |                                               |
|-------------------------------------|--------------------------------|----------------------|-----------------------------------------------|
| L                                   | ogin                           |                      |                                               |
|                                     | Email •<br>Password •          | Forgot password      |                                               |
| Do                                  | on't have an account? <u>S</u> | <u>Sign Up</u>       |                                               |
| Privacy Pledge   Usage Policy   Sup | <u>port   Blog   Contact</u>   | Copyright © 1998-201 | 8 <u>Turnitin, LLC</u> . All rights reserved. |

**步驟9、**請自訂您的密碼,密碼長度需超過8碼,並由英文、數字、及特殊符號!@#\$%等,修改完成後,即可開始使用!

| 資料夾 設定 | <u>帳戶資訊 管理使用者</u> |                        | 歡迎 <i>欣</i> 宜馬 登出 協助                                                                                                    |
|--------|-------------------|------------------------|----------------------------------------------------------------------------------------------------|
|        |                   |                        |                                                                                                    |
| 搜尋     |                   |                        |                                                                                                    |
| 我的資料夾  | ▶ 我的檔案            | 第1頁<br>文件 分享 設定<br>第1頁 | <ul> <li>: 共1頁</li> <li>: 共1頁</li> <li>: 供1頁</li> <li>: 供信// 現除 3,187<br/>Documents</li> <li>: 上信// 現除 3,187<br/>Documents</li> <li>: 上信// 現除 3,187<br/>Documents</li> <li>: 上信// 現除 3,187<br/>Documents</li> <li>: 上信// 現除 3,187<br/>Documents</li> <li>: 上信// 現除 3,187<br/>Documents</li> <li>: 上信// 現除 3,187<br/>Documents</li> <li>: 上信// 現除 3,187<br/>Documents</li> <li>: 上信// 現除 3,187<br/>Documents</li> <li>: 上信// 現除 3,187<br/>Documents</li> <li>: 計信// 現除 3,187<br/>Documents</li> <li>: 計信// 見解 4,187<br/>Documents</li> <li>: 計信// 現除 3,187<br/>Documents</li> <li>: 計信// 現除 3,187<br/>Documents</li> <li>: 計信// 現除 3,187<br/>Documents</li> <li>: 計信// 見解 4,187<br/>Documents</li> <li>: 計信// 見解 4,187<br/>Document</li></ul> |
|        |                   |                        | 名稱: My Documents<br>已分享: <u>nobody</u>                                                                                                    |

步驟10、上傳您要比對的檔案(請將您的比對文件轉成 PDF 檔後再上傳),僅比對文字內容不比對圖 片及表格。

| 資料夾 設定道 低戶信息 管理用户                                 |         | 教迎馬欣宣戰員行政單位/圖書館共規約登出 哲助 |
|---------------------------------------------------|---------|-------------------------|
| Intenticate     Professional Plagarism Prevention |         |                         |
|                                                   |         |                         |
| 圖 上傳一個文件                                          | 🔶 返回省科杰 | 1 提交文件                  |
| 目標文件夾                                             |         | 剩餘9,456份文件              |
| 教育前接-1070411                                      |         | 上僅一個文性                  |
| 上標#1                                              |         | <u>思维文件上進</u>           |
| 作着名字                                              |         | 並切和結點                   |
|                                                   |         | 視 <b>曰:</b> <u>長近上進</u> |
| 作者姓氏                                              |         |                         |
|                                                   |         | ✔ 檔案要求                  |
| 文件名                                               |         | 文件必须小桥100MB。            |
|                                                   |         | 贡大文檔長度為400頁。            |

,

<sup>報告组</sup> 行政人員

瀏覽要提交的文件

| 文件抗腐殆文本不得超過2MB。<br>壁道文件最多可包含200MB或1,000瞿文件。                                                                                 |
|----------------------------------------------------------------------------------------------------|
| 目前,我們支持以下文權類型的文件上傳:<br>Word,文本,PostScript,PDF,HTML,Excel,<br>PowerPoint · Word Perfect WPD,OpenOffice ODT,RTF<br>Hangul HWP |

文件必须包含至少20個單詞的文本。

步驟11、比對檔案一上傳後的比對所需時間,視檔案大小及網路連線速度而定。

| 資料夾 設定值 熊三信息 管理用                                                 | Ē |                                                                     |              |           |                           |                  | Google Translate          | 幫助 |
|------------------------------------------------------------------|---|---------------------------------------------------------------------|--------------|-----------|---------------------------|------------------|---------------------------|----|
| ✓ iThenticate <sup>∞</sup><br>Professional Plagiarism Prevention |   | 成功上傳了1個文權                                                           |              |           |                           |                  |                           |    |
| 搜索 垃圾箱                                                           |   |                                                                     |              |           |                           |                  |                           |    |
| 我的資料夾                                                            |   | 1070411                                                             |              | 文件資料      | 分享分享 設定值                  | 第1頁,共1頁          | - 提交文件                    |    |
| 🖃 🧁 教育訓練                                                         | 0 | 禮題                                                                  | 報告           | 作者        | 處理↓                       | 動作               | ·<br>刺徐9.457份文件           |    |
| 1070411                                                          |   | 1090513酸收<br>1864-0日前期                                              | 處理中          |           | 20年5月13日上午10:21:24        | ŵ 🗹              |                           |    |
| 📄 垃圾                                                             |   | 1090511號改約驗<br>18時<br>-1,149<br>詞                                   | <b>'36</b> % |           | 2020年5月11日,<br>上午11:05:08 | 1                | 上進一國文件<br>壓縮文件上進<br>戰切和時點 |    |
|                                                                  |   | 工営会専題<br>189分<br>デーロ6682<br>デー                                      | 10%          | 范君領       | 2019年12月11日下午3:51:40      | 1                | 祝閒: <u>最近上使</u>           |    |
|                                                                  | 0 | 1-s2.0-S074000201831-<br>0438-main.pdf<br>1部分9.024年                 | 65%          |           | 2019年7月3日3:10:53 PM       | Û Ø              |                           |    |
|                                                                  | ۰ | 文寶魚文本<br>1番分も643字                                                   | [15%]        |           | 2018年10月1日上午11:17:58      | î 🗹              | 📑 新建文件夾                   |    |
|                                                                  | ٥ | 議於FDA社会的水材科產品指南草案的思考:總寫的斯蘭申讀(ANDA)<br>是否是统米藥物的台灣塗區?<br>1億部分-4955圓單詞 | 16%          | 1070905聽收 | 2018年9月5日2:55:47 PM       | Û Ø              | 新建文件夹<br>新文件夹组            |    |
|                                                                  |   | 技驗所1070305.pdf<br>1時分<br>-641<br>徑黨问                                | 24%          |           | 2018年6月9日11:22:40         | 1                | 1 杏科太杏科                   |    |
|                                                                  |   |                                                                     |              |           |                           | 第 <b>1</b> 頁,共1頁 | 名稱: 1070411               |    |
|                                                                  |   |                                                                     |              |           |                           |                  | 和分享: <u>沒有人</u>           |    |

## 步驟12、比對結果

※國際期刊投稿標準為25%以下,博碩士生論文,因各系所學科領域不同,請依學科領域與您的指導 教授討論。

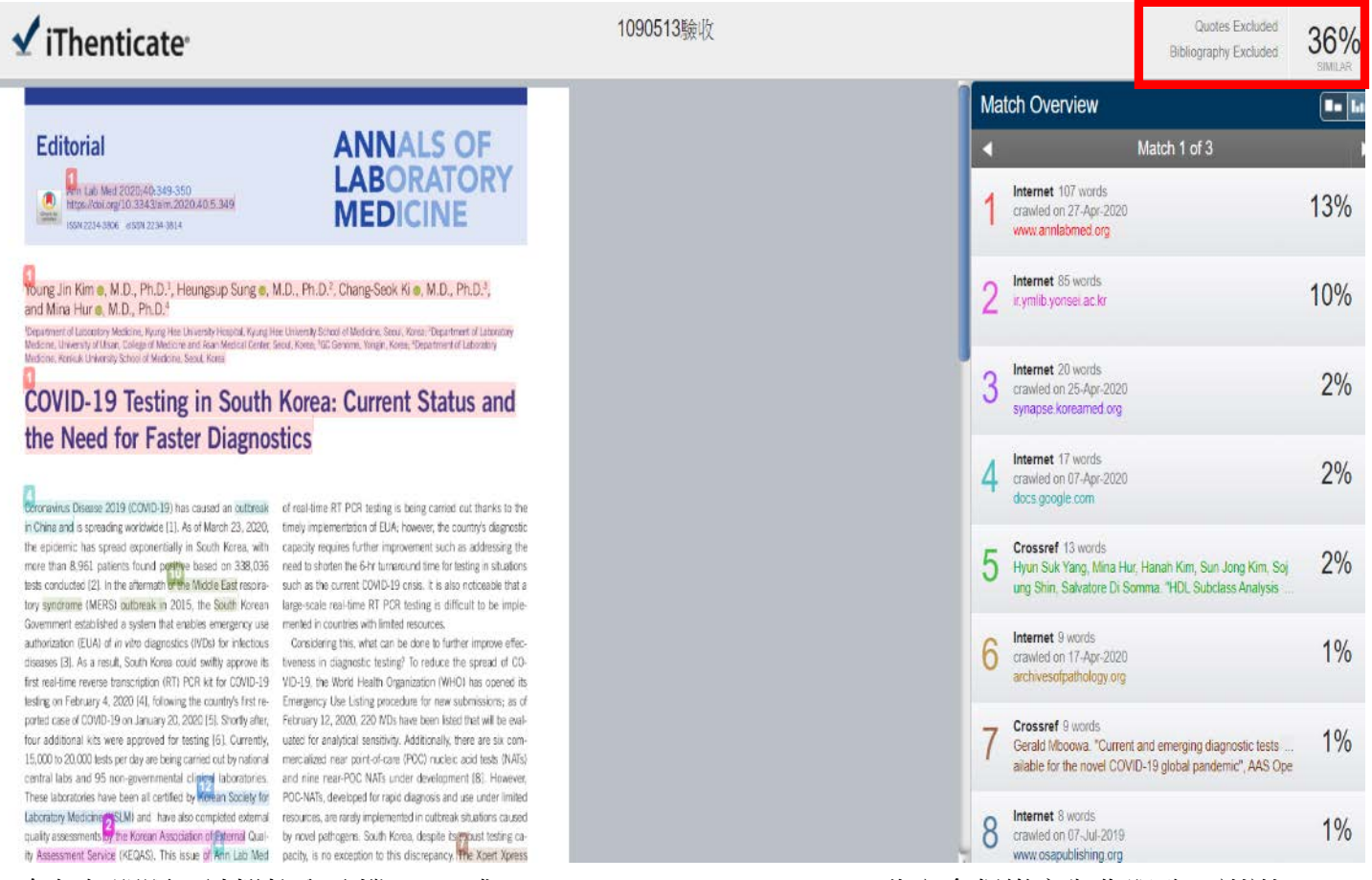

如有任何問題,請撥校內分機 2613 或 mail: masy@yuntech.edu.tw 欣宜會很樂意為您服務,謝謝!